| 目 | 录 |
|---|---|
|   |   |

| 1.1、 | RFID24 小时自助借还设备终端产品说明书······  | 1 |
|------|-------------------------------|---|
| 2.1、 | RFID24 小时自助借还设备系统安装部署手册······ | 7 |
| 3.1、 | RFID24 小时自助借还设备终端用户手册         | 4 |

## 1.1、RFID24 小时自助借还设备终端产品说明书

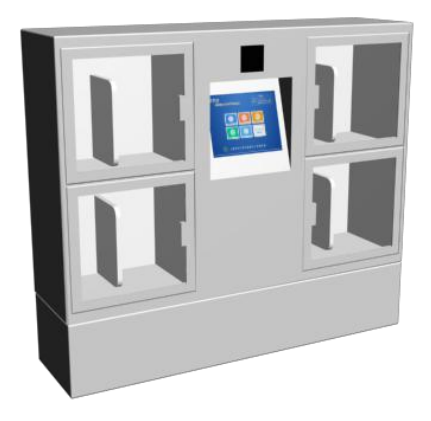

1、前言

RFID 漂流柜系统设备终端是一种可对粘贴有 RFID 标签的流通资料进行扫描、识别和借还处理的设备系统,用于读者自助进行流通资料的借出操作,方便读者对流通资料进行借出处理,配备触摸显示屏和简单的按键操作系统,提供简单易操作的人机交流界面、图形界面。

2、产品规格尺寸

2.1 产品外观

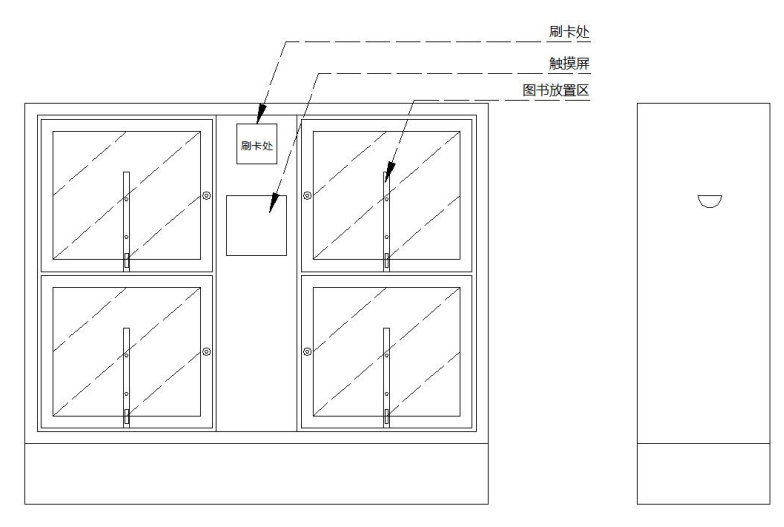

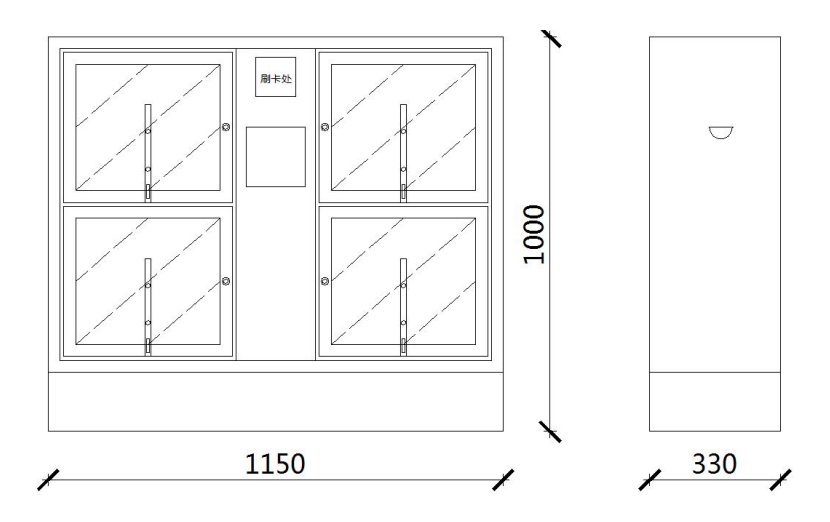

- 3、产品安装说明
- 3.1、产品结构示意图

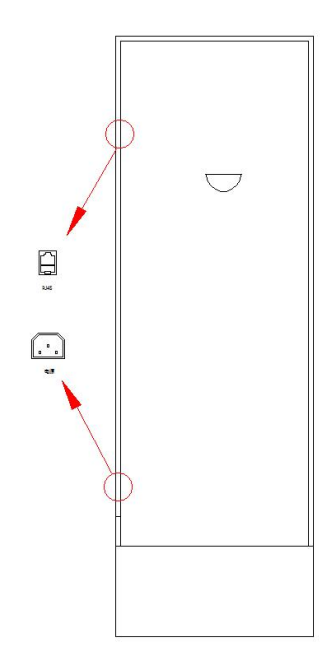

3.2、安装图例

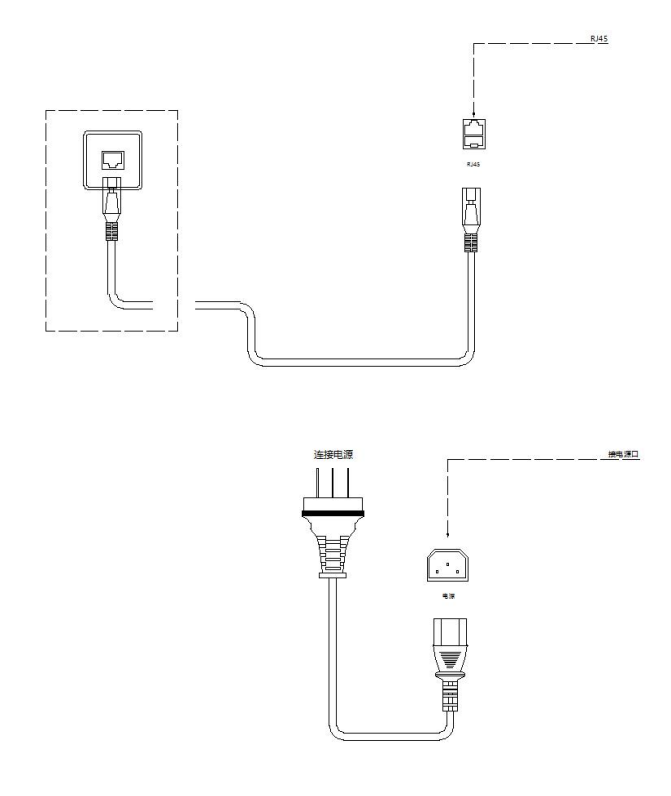

产品启动方法:连接电源和网络接口后,显示屏会进入开机状态,并启动自助终端系统。

## 4、产品技术参数

### 主要组成部分:

- ◆ 主控部分:工业级主机
- ◆ 显示部分:10寸(1024\*768)触摸屏显示器
- ◇ 输入部分:RFID 图书读写器,读者证阅读器
- ◆ 外观材质:铁

## 工业级主机:

| 操作系统: | Windows 7 pro       |
|-------|---------------------|
| CPU : | 赛扬双核四线程/酷睿 I3 双核四线程 |
| 内存:   | 4GB DDR3L 3.3GHz    |
| 硬盘:   | SSD500G(500GB/固态硬盘) |
| 显卡:   | 集显                  |
| 网卡:   | RJ45                |

通讯接口: USB

## 触摸屏显示器:

| 触摸力度:   | 不需要触摸力度        |
|---------|----------------|
| 触摸屏尺寸:  | 10寸            |
| 位置精度:   | 标准偏差<2mm       |
| 转换速度:   | <20ms          |
| 触摸屏分辨率: | 1024*768       |
| 侦测分辨率:  | 6*6mm          |
| 传送速度:   | 19200 波特率      |
| 供应电压:   | 12VDC          |
| 平均电流:   | 120MA          |
| 静电保护:   | En6100 leve1 4 |

#### RFID 图书读写器:

| 符合标准:                                                                                                   | ISO15693 , ISO 18000-3                                                                                                    |
|----------------------------------------------------------------------------------------------------|----------------------------------------------------------------------------------------------------|
| 尺寸大小:                                                                                                   | 85*145*30MM                                                                                                    |
| 天线大小:                                                                                                   | 245*205*15mm                                                                                                    |
| 发射功率:                                                                                                   | 1.2W±1dB                                                                                                    |
| 直流电压:                                                                                                   | 12-24V DC/=                                                                                                    |
| 重量:                                                                                                    | 200g                                                                                                    |
| 通讯接口:                                                                                                   | USB ( 2.0 )                                                                                                    |
| 安全规格:                                                                                                   | CE/FCC                                                                                                    |
| 环境温度:                                                                                                   | -25 至 85 摄氏度                                                                                                    |
| 防拍垒级·                                                                                                   | IP30                                                                                                    |
|                                                                                                    | 1.00                                                                                                    |
| 读者证阅读器:                                                                                                 |                                                                                                    |
| 读者证阅读器:<br>符合标准:                                                                                        | ISO15693 , ISO14443-A/B                                                                                                    |
| <b>读者证阅读器:</b><br>符合标准:<br>尺寸大小:                                                                        | ISO15693 , ISO14443-A/B<br>145*85*18MM                                                                                     |
| 读者证阅读器:         符合标准:         尺寸大小:         电源电压:                                                       | ISO15693 , ISO14443-A/B<br>145*85*18MM<br>5V=USB bus powered                                                               |
| 读者证阅读器:         符合标准:         尺寸大小:         电源电压:         重量:                                           | ISO15693 , ISO14443-A/B<br>145*85*18MM<br>5V=USB bus powered<br>105g                                                       |
| 读者证阅读器:         符合标准:         尺寸大小:         电源电压:         重量:         通讯接口:                             | ISO15693 , ISO14443-A/B<br>145*85*18MM<br>5V=USB bus powered<br>105g<br>USB Full-Speed(12Mbit/s)                           |
| 读者证阅读器:         符合标准:         尺寸大小:         电源电压:         重量:         通讯接口:         安全规格:               | ISO15693 , ISO14443-A/B<br>145*85*18MM<br>5V=USB bus powered<br>105g<br>USB Full-Speed(12Mbit/s)<br>CE/FCC                 |
| 读者证阅读器:         符合标准:         尺寸大小:         电源电压:         重量:         通讯接口:         安全规格:         环境温度: | ISO15693 , ISO14443-A/B<br>145*85*18MM<br>5V=USB bus powered<br>105g<br>USB Full-Speed(12Mbit/s)<br>CE/FCC<br>-40 至 85 摄氏度 |

## 适用标签:

♦ RFID 图书电子标签,工作频率:13.56MHZ

♦ M1 图书借阅证,符合标准: ISO14443

## 5、产品功能

- 设备设计紧凑,美观大方,与环境协调。
- 设备可以非接触式地快速识别粘贴在流通资料上的 RFID 标签。
- 设备可以识别图书馆使用的各种类型借书证 (如 RFID 卡、IC 卡等)。
- 设备可通过标准串口、USB 接口或网络接口连接至计算机设备。
- 设备符合国际相关行业标准,如 ISO15693标准, ISO 18000-3标准。
- 设备可单独更换,系统有足够的抗攻击能力和快速的恢复能力。
- 设备系统通过简单的硬件转换可以升级,紧跟最新技术发展。

## 6、产品使用

- A. 本产品输入电源电压为 220V-240V,最大电流 20A,机柜内部弱电电压 DC5-12V。
- B. 读者刷卡区下方有读者证阅读器,用于阅读读者身份信息等,是漂流柜终端的基本输入设备之一。将读 者借书证放置读者证刷卡区正上方,读者证阅读器可正常读取读者借书证卡信息。
- C. 图书放置区中有 RFID 图书读写器,用于读取图书信息等,是漂流柜终端的基本输入设备之一。将图书 放置于书柜中,RFID 图书读写器可阅读图书中的 RFID 图书标签信息。
  - 7、免责声明

若经本公司判定属下列因素,则不属于免费保修服务的范围,但本公司可提供有偿服务:

- A. 超出质保有效期的产品。
- B. 因遇不可抗拒外力 (如:水灾、火灾、地震、雷击、台风等) 或人为操作使用不慎造成的损害。
- C. 未按产品说明书条例的要求使用、维护、保管而造成的损坏。
- D. 用户擅自或请第三方人员自行检修、改装、拆除、变更组件、修改线路等。
- E. 本公司产品序列号标贴撕毁或无法辨认或与实际产品不符。

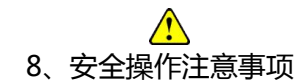

▲ 勿损坏电源线——否则有着火或触电的危险。

- ▲ 勿用损伤的电源线或插头——否则有着火或触电的危险。
- ▲ 勿将终端安装在没有任何安防的地方——否则容易造成终端损坏。
- ▲ 必须安装地线——否则若漏电会引起故障或触电的可能。
- ▲ 勿使用超标的电压——否则有着火或触电的危险。
- ▲ 准确插入电源插头——若电源插头短接,有着火或触电的危险。
- ▲ 准确拔出电源插头——否则有着火或触电的危险。
- ▲ 勿堵住终端通风口——否则有着火或触电的危险。
- ▲ 勿用潮湿的手接触终端或电源插头——否则有触电的危险。
- ▲ 若有冒烟或异味立即断电——否则有着火或触电的危险。
- ▲ 勿安装在潮湿或高温的环境下——否则有着火或触电的危险。
- ▲ 勿将有水的容器放在终端上——否则有着火或触电的危险。
- ▲ 勿拆装各模块的电源连接头——否则有着火或发生故障的可能。
- ▲ 勿安装在不稳或倾斜的地面上——否则有终端受损或伤人的可能。
- ▲ 勿在设备边追逐打闹——否则有终端受损或伤人的可能。
- ▲ 勿强行取出硬件模块——否则有受伤或使硬件发生故障的可能。
- ▲ 非专业人士勿拆卸维修终端——否则有发生危险的可能。
- ▲ 勿在阅读器上放置金属物品——否则有发生产品故障的可能。

#### 2.1、RFID24 小时自助借还终端管理系统安装部署手册

1、目的

本手册详细叙述本系统的部署和实施中的步骤和注意事项,包括系统运行环境、系统客户端,RFID读写 器驱动程序安装方法。安装人员在进行实际安装前务必详细阅读

#### 2、系统部署结构

RFID24 小时自助借还终端由 RFID 硬件、计算机集成设备、软件组成,RFID 硬件通过标准串口或者 USB 接口与计算机集成设备连接,组成图书馆 RFID 系统的终端,RFID 系统终端通过终端软件与图书馆管理系统服务中心连接,系统运行于图书馆的内部网络之上,采用符合标准 TCP/IP 协议的百兆或千兆以太网。图书馆自动化管理系统和图书馆 RFID 智能管理系统均运行在这个内部网络。

系统采用基于 SOA 的架构软件开发体系进行开发,采用 C/S (Client/Server) 混合架构管理方式实现对 整个系统的运营管理工作,客户端(Client)采用微软的 NetFrameWork4.0 及以上版本,开发语言为 Microsoft Visual Studio VB.Net 2013,支持 windows xp 以上的 Windows 操作系统,服务端(Server) 数据库为 Microsoft SQL Server 2000 及以上版本,操作系统为 Windows2008 及以上版本 3、系统部署环境客户端配置要求

3.1、硬件配置要求:

- 中央处理器 ( CPU ) : PIV 2.0GHz
- 内存(MEMORY):2G
- 硬盘 (DISC): 500G
- 网卡 (NETWORK ) : 10M /100M

3.2 软件环境:

- 操作系统: Windows XP (SP3) /windows 7/windows 8/ windows 10
- 运行环境:.NetFramework 4.0
- 4、系统安装与配置
- 4.1、安装光盘说明
  - 将系统安装光盘放入光驱,在"我的电脑"中打开安装光盘,打开"RFID 智能图书馆软件"文件夹下的"RFID 馆员工作站终端",其目录如下:
  - 读写器驱动
  - NET 驱动补丁
  - RFID 馆员工作站终端

4.2、图书读写器驱动安装

第1步打开"读写器驱动"文件夹,在"图书读写器驱动"文件夹打开并点击 setup;如图所示:

setup

2013/2/14 16:26 应用程序

第2步 点击 next,进行下一步,如图所示:

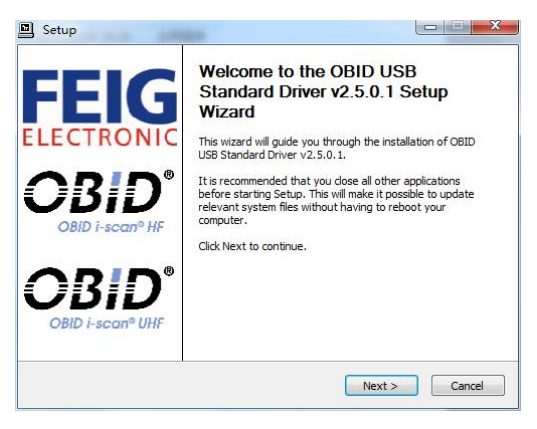

第3步把"我同意该条款"前的勾勾上并点击 next;如下图:

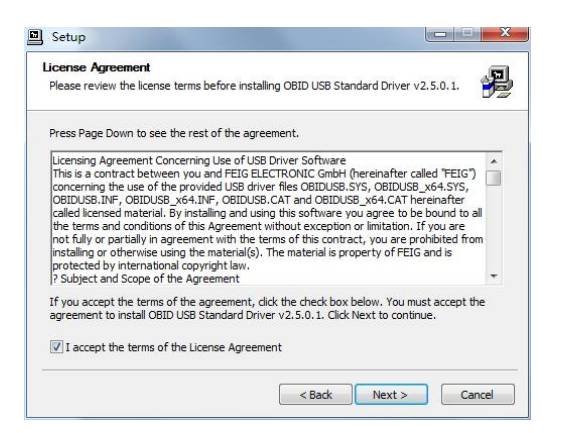

第 4 步 这里是驱动安装的位置,你可以更改,也可以选择默认,一般选择默认方可,并点击 Install(安装), 如图所示:

| hoose Install Location                                                                              |                                                  | 6                                                         |
|----------------------------------------------------------------------------------------------------|--------------------------------------------------|-----------------------------------------------------------|
| Choose the folder in which to install OBID USB                                                      | Standard Driver v2.                              | 5.0.1.                                                    |
| Setup will install OBID USB Standard Driver v2.<br>different folder, dick Browse and select another | 5.0.1 in the following<br>r folder. Click Instal | g folder. To install in a<br>I to start the installation. |
|                                                                                                    |                                                  |                                                           |
|                                                                                                    |                                                  |                                                           |
|                                                                                                    |                                                  |                                                           |
| Destination Folder                                                                                  |                                                  |                                                           |
| Destination Folder                                                                                  |                                                  | Browse                                                    |
| Destination Folder<br>ExtProgram Files/Feigl/Obid.85/Drivers<br>Space required: 744.0KB             |                                                  | Browse                                                    |

#### 系统会自动安装,如下图:

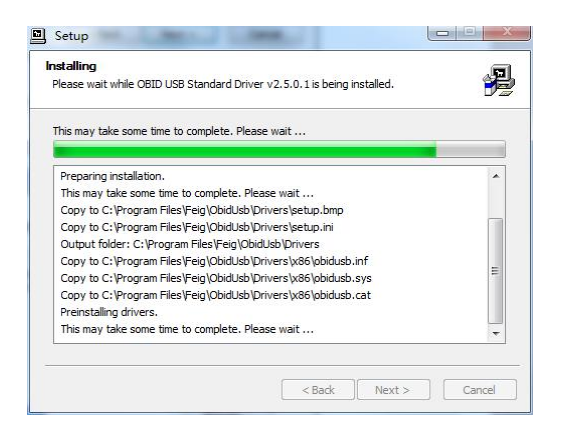

第5步安装即将完成,再点击next,如图:

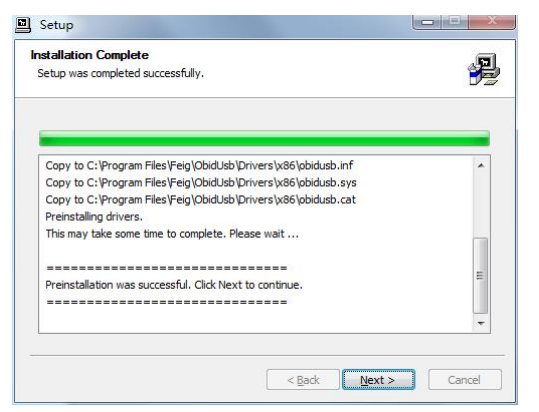

第6步 安装完成,点击 Finish 结束安装。如图:

| Setup                                                                                                    |                                                                                                    |
|----------------------------------------------------------------------------------------------------|----------------------------------------------------------------------------------------------------|
| FEIG<br>ELECTRONIC<br>OBID - scan <sup>o</sup> HF<br>OBID - scan <sup>o</sup> HF<br>OBID - scan <sup>o</sup> UHF | Completing the OBID USB Standard<br>Driver v2.5.0.1 Setup Wizard<br>Please disconnect and reconnect the device you<br>want to install and turn it on. |
|                                                                                                    | < Back Einish                                                                                                    |

第7步安装完成后,会弹出一个对话,如下图所示,点击"是"

| o complete the driver           | nstallation, you need to disconnect and re | connect |
|---------------------------------|--------------------------------------------|---------|
| our device. Do you wai<br>ater? | t to exit this wizard now and connect the  | device  |
|                                 |                                            |         |

4.3、证卡驱动安装

第1步打开"读写器驱动"文件夹,在"证卡读写器驱动"文件夹打开并点击 setup;如图所示:

| ■ setup_pcsc_usb_driver.exe 1.27 MB 1.26 MB 应用程序 |
|--------------------------------------------------|
|--------------------------------------------------|

第2步进入了安装界面,点击next,进行下一步,如图所示:

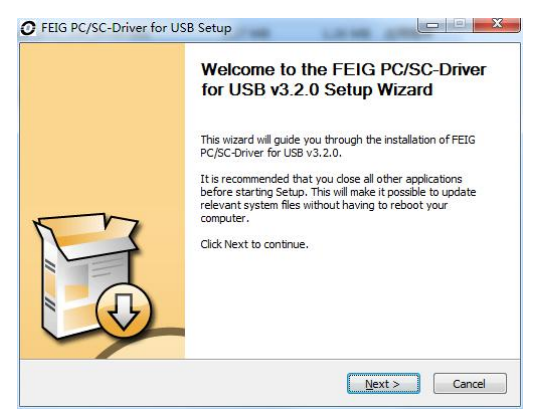

第 3 步 这里是驱动安装的位置,你可以更改,也可以选择默认,一般选择默认方可,并点击 Install(安装), 如图所示:

| Choose Install Location                                                                                                    |                              |  |
|----------------------------------------------------------------------------------------------------|------------------------------|--|
| Choose the folder in which to install FEIG PC/SC-Driver for USB v3.2.0.                                                                                   |                              |  |
| Setup will install FEIG PC/SC-Driver for USB v3.2.0 in the follo                                                                                          | wing folder. To install in a |  |
|                                                                                                    |                              |  |
|                                                                                                    |                              |  |
|                                                                                                    |                              |  |
| Durkaska Filin                                                                                                    |                              |  |
| Destination Folder                                                                                                    | Brown                        |  |
| Destination Folder C.Program Files/FEIG/PCSC/U03                                                                                                    | Browse                       |  |
| Destination Folder ColProgram Files/FEIG/PCSC/USB Space required: 1.1MB                                                                                   | Browse                       |  |
| Destination Folder           E:Program Files/FEIG/PCSC/USB           Space required: 1.1MB           Space available: 7.1GB                               | Browse                       |  |
| Destination Folder<br>Cliptogram Files/EEG/PCSC/USB<br>Space required: 1.1MB<br>Space available: 7.1GB<br>Eopyright (c) 2007-2013 by FEIG ELECTRONIC GmbH | Browse                       |  |

#### 系统会自动安装,如下图:

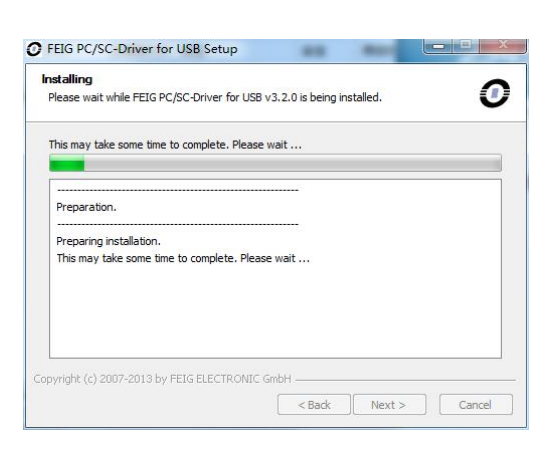

#### 第4步 安装即将完成,再点击 next,如图:

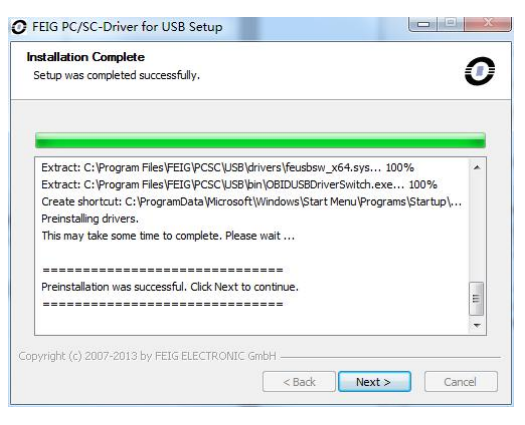

第5步安装完成,点击Finish结束安装。如图:

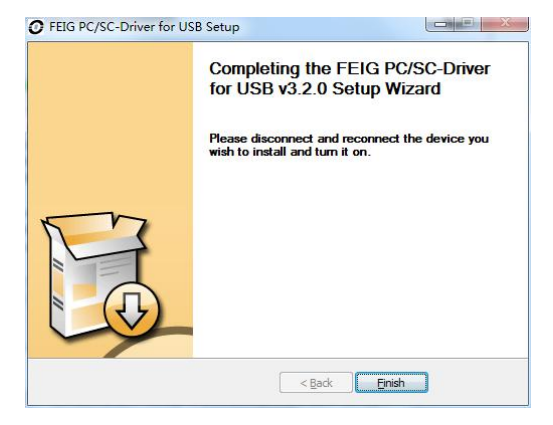

第6步安装完成后,会弹出一个对话,如下图所示,点击"是"

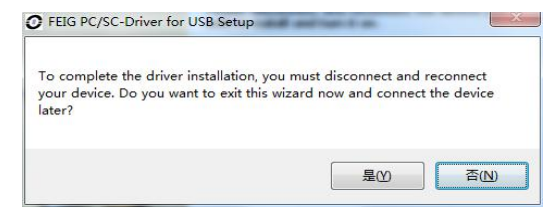

#### 4.4、NetFramework 4.0 驱动安装

第1步打开"NET 驱动补丁"文件夹;如图所示:

| 🕫 dotNetFx40_Full_x86_x64 | 2015/5/8 7:41 | 应用程序 | 49,268 KB |
|---------------------------|---------------|------|-----------|
|---------------------------|---------------|------|-----------|

#### 双击打开,它会先进行计算机配置的检查,如图

| racting files         |                           | ×      |
|-----------------------|---------------------------|--------|
|                       |                           |        |
| reparing: D:\b1b9b113 | 093dee8c14\netfx_Core.mzz |        |
|                       |                           | Cancel |

然后进入安装界面。

第2步勾选接受协议,点击安装,如图:

| 请接受许可条款,以便     | 继续。                    | .N      |
|----------------|------------------------|---------|
| MICROSOFT 软件补  | 充程序许可条款                | Â       |
| 用于 MICROSOFT W | VINDOWS 操作系统的 MICROSOF | r.NET * |
| ☑ 我已阅读并接受许可    | ]条款()。                 |         |
| 估计下载大小:        | O MB                   |         |
| 估计下载用时:        | 拔号连接: 0 分钟             |         |
|                | 宽带:0分钟                 |         |
|                |                        |         |
|                |                        |         |
|                |                        |         |

系统会自动进行安装,

| 安装进度                                    | ~    |
|-----------------------------------------|------|
| 正在安装 . MET Framework,请稍候。               | .NET |
| <del>立</del> 件主会运行。                     |      |
| 义计女主验证                                  |      |
| 已成功验证所有文件。                              |      |
|                                         |      |
|                                         |      |
| 安装进度:                                   | C    |
| 安装进度:                                   | Ċ    |
| 安装进度:<br>正在安装 .NET Framework 4 Extended | ¢    |
| 安装进度:<br>正在安装,MET Framework 4 Extended  | ¢    |
| 安装进度:<br>在在安装,NET Framework 4 Extended  | c    |

第3步安装完毕,点击完成结束安装。

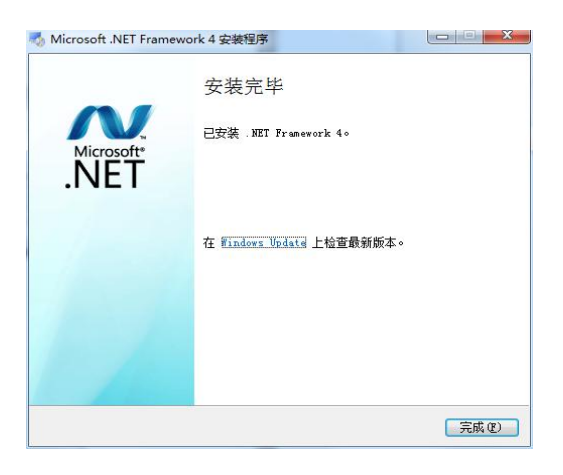

#### 4.5、RFID 馆员工作站终端控件安装

安装控件:VBVCRedist,安装路径:打开"NET 驱动补丁"文件夹下VBVCRedis文件夹,根据安装系统选择安装版本,32位:VBVCRedist\_x86\_20130709;64位:VBVCRedist\_x64\_20130709

| VBVCRedist_x64_20130709 | 2013/7/11 21:17 | 应用程序 | 21,936 KB |
|-------------------------|-----------------|------|-----------|
| VBVCRedist_x86_20130709 | 2013/7/11 21:16 | 应用程序 | 12,767 KB |

第一步:双击打开,把可以安装的组件勾选上(默认全选);

| □□□□□□□□□□□□□□□□□□□□□□□□□□□□□□□□□□□□    | '姐件,并解除勾选你不希望安装的组件。 单击 [<br>装进程。  |
|-----------------------------------------|-----------------------------------|
| 选定安装的组件:                                | 🔽 Older Microsoft Buntimes        |
|                                         | Visual C++ 2005 x86 8.0.61187     |
|                                         | Visual C++ 2008 x86 9.0.30729.752 |
|                                         | Visual C++ 2010 x86 10.0.40219.44 |
|                                         | Visual C++ 2012 x86 11.0.60610    |
|                                         | Visual C++ 2013 x86 12.0.20617    |
| (() () () () () () () () () () () () () |                                   |
|                                         |                                   |

第二步:并点击安装,系统会自行安装并结束安装,等待系统安装完成即可。

| G Microsoft VB/VC Runtime Librar | ry for x86 安装: 正 🔽 🛄 🔜 🎫 |
|----------------------------------|--------------------------|
| 抽取: mfco42d. dll                 |                          |
|                                  |                          |
|                                  |                          |
|                                  |                          |
|                                  |                          |
|                                  |                          |
|                                  |                          |
|                                  | <上一步(P) 美闭(L)            |

#### 4.6、RFID 馆员工作站终端

- RFID24 小时自助借还终端为绿色版本直接将 "RFID24 小时自助借还终端 "拷贝至电脑硬盘根目 录下即可
- 双击 "RFID24 小时自助借还" 图标即可运行软件

## 3.1、RFID 智能图书馆馆员工作站用户手册

1、引 言

RFID 技术在图书馆行业起步只有十来年时间,但从最初简单的自助借还图书到目前多种智能 化功能的实现,其技术发展进步的速度非常迅速。尤其与传统的条形码和磁条技术相比,具有其明 显的优势,快速的自助借还,提升人性化服务水平。

为了帮助用户更好地了解和使用该软件,提高用户与软件的亲和度。本手册将讲述怎样安装、 配置和使用软件系统,并帮助用户解决在使用当前系统过程中产生的一些常见故障。

2、定义

UI: 软件系统的图形界面层, 用户在终端屏幕上所看见的信息全部由该对象绘制产生。

终端:所有直接面对用户,能和用户产生人机交互的设备与系统。

**服务器**:保存数据库信息,能为终端提供服务,并与后台接口进行交互。

## 3、系统概述

24 小时自助借还管理终端是一种可对粘贴有 RFID 标签的流通资料进行扫描、识别和整理的 设备系统,用于图书管理员对流通资料的管理操作,方便读者对流通资料进行借出和归还处理,配 备触摸显示屏和简单的按键操作系统,提供简单易操作的人机交流界面、图形界面。

## 4、系统功能

| 序号 | 功能     | 描述                            |
|----|--------|-------------------------------|
| 1  | 图书借阅   | 借阅图书                          |
| 2  | 图书归还   | 查看书架上的现有的图书标签的状态及信息           |
| 3  | 系统参数设置 | 设置数据服务器,应用服务器的参数以及 RFID 读写器的参 |
|    |        | 数                             |
|    |        |                               |

5、系统操作

5.1、系统主界面

| 24小时自助借还管理终端              |   |          |  |
|---------------------------|---|----------|--|
| 请将图书借阅证放在书证阅读器感应范围内       |   |          |  |
| 2018年2月6日<br>09 39<br>星間二 | [ |          |  |
| 上海市机械工业学校图书馆              |   |          |  |
|                           |   | 20171108 |  |

#### 系统主界面

5.2、图书借阅

功能:通过刷图书借阅证借阅图书

## 操作:1)将图书借阅证放在读卡器的感应区内

| 24小时自助借还管理终望                         | 満           |          |  |  |
|--------------------------------------|-------------|----------|--|--|
| 请将图书借阅证放在                            | 于书证阅读器感应范围内 |          |  |  |
| 2018年2月6日<br>09 42<br><sub>年期二</sub> | •••••       |          |  |  |
| 上海市机械工业学校图书馆                         |             |          |  |  |
|                                      |             | 20171108 |  |  |

读者借阅刷图书借阅证界面

操作:2)显示读者信息及柜门号后,选择需要借阅图书所在的柜门号

| NO : 20170101 |                        |       |             |           |
|---------------|------------------------|-------|-------------|-----------|
| 文子<br>0101班   | 可借 <del>册</del> 数<br>5 | 开门状态正 | E常,请选择柜门号开广 | 24<br>sec |
| 1             |                        |       | 4           |           |
| 2             |                        |       | 5           |           |
| 3             | 7                      | 7     | 6           | 返 回       |
|               |                        |       |             |           |

柜门号选择界面

操作:3)柜门打开之后,取出需要借阅的图书,显示借阅信息(注:显示该界面之后再从书柜中 取出需要借阅的图书)

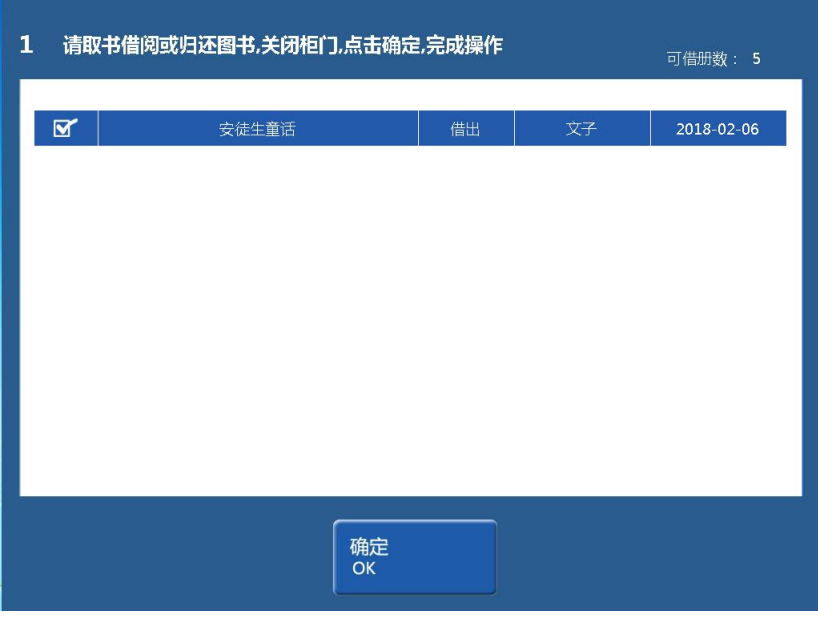

图书借阅界面

操作:4)确认借阅信息一致之后,关闭柜门,点击"确定",返回系统主界面,图书借阅完成(注:

关闭柜门之后,务必点击"确定")

| 24小时自助借还管理终端              |              |          |  |
|---------------------------|--------------|----------|--|
| 请将图书借阅证)                  | 文在书证阅读器感应范围内 |          |  |
| 2018年2月6日<br>10 04<br>星明二 | ••••••       |          |  |
| 上海                        | 再市机械工业学校图书馆  |          |  |
|                           |              | 20171108 |  |

#### 图书借阅完成界面

# 5.3、图书归还

功能:通过刷图书借阅证借阅图书

操作:1)将图书借阅证放在读卡器的感应区内

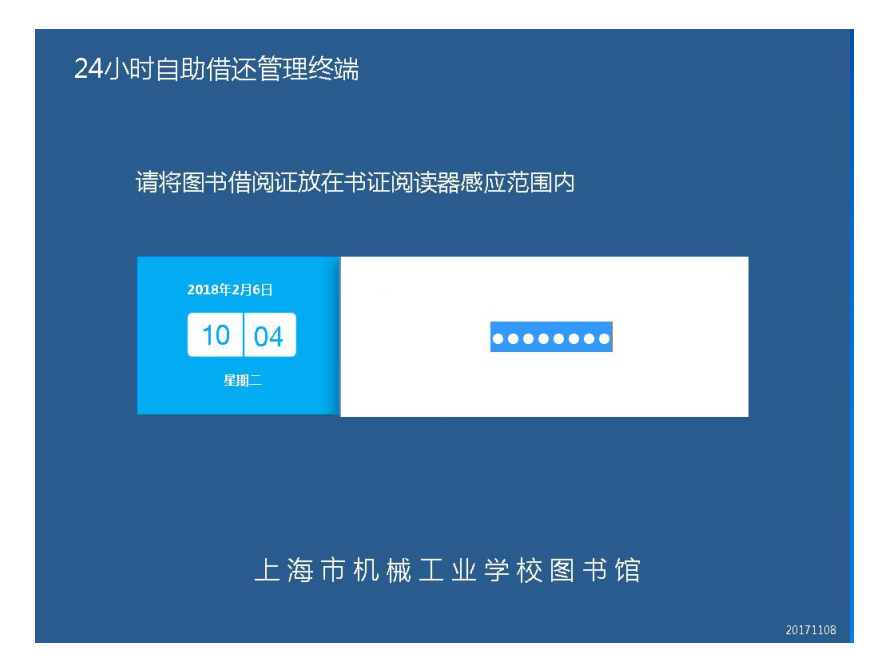

#### 读者借阅刷图书借阅证界面

操作:2)显示读者信息及柜门号后,选择有空格处的书柜所在的柜门号

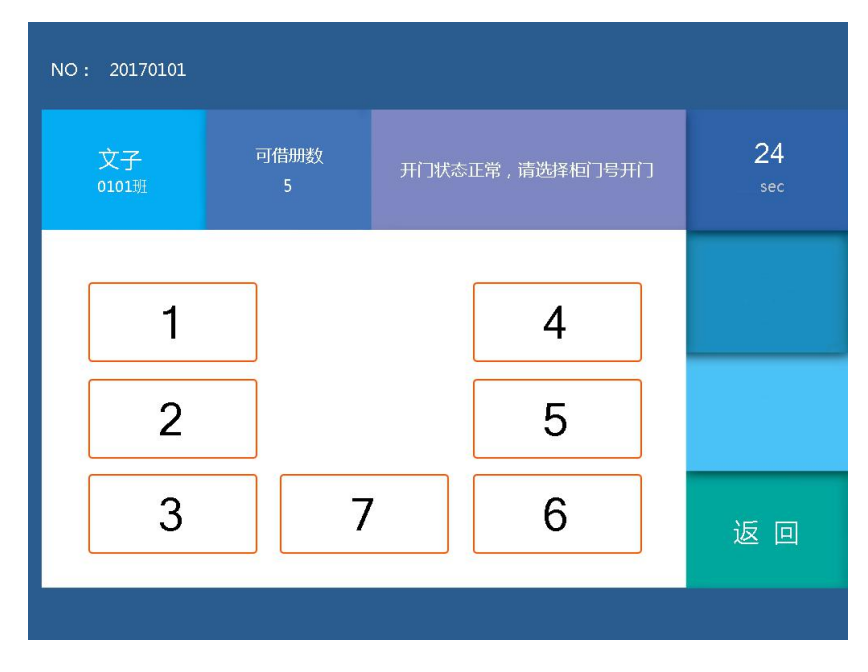

柜门号选择界面

操作:3)柜门打开之后,放入需要归还的图书,显示归还信息(注:显示该界面之后再从书柜中

放入需要归还的图书)

| 2 请取书借问 | 可 <del>借册</del> 数: 4 |    |                |            |
|---------|----------------------|----|----------------|------------|
|         | 弟子规                  | 归还 | 文子             | 2018-02-06 |
|         | 安徒生童沽                |    | Σ <del>/</del> | 2018-02-06 |
|         |                      |    |                |            |
|         |                      |    |                |            |
|         |                      |    |                |            |
|         |                      |    |                |            |
|         | 确定<br>OK             |    |                |            |

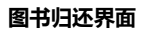

操作:4)确认归还信息一致之后,关闭柜门,点击"确定",返回系统主界面,图书归还完成(注:

关闭柜门之后,务必点击"确定")

| 24小时自助借          | 还管理终端             |         |          |
|------------------|-------------------|---------|----------|
| 请将图书             | 借阅证放在书证阅          | 读器感应范围内 |          |
| 20184<br>10<br>1 | 2月6日<br>04<br>詳明二 | •••••   |          |
|                  | 上海市机械             | 工业学校图书馆 |          |
|                  |                   |         | 20171108 |

#### 图书归还完成界面

## 5.4、系统参数设置

功能:设置数据服务器,应用服务器的参数以及 RFID 读写器的参数;系统管理员

## 大批量更换书柜中图书;退出系统;步骤如下

操作: 1)点击系统主界面的右上角位置,进入管理员验证界面;

| 24小时自助借还管理终于              | 端<br>———————————————————————————————————— |          |
|---------------------------|-------------------------------------------|----------|
| 请将图书借阅证放在                 | 王书证阅读器感应范围内                               |          |
| 2018年2月6日<br>10 30<br>星期二 | •••••                                     |          |
| 上海市                       | 5 机 械 工 业 学 校 图 书 馆                       |          |
|                           |                                           | 20171108 |

## 系统参数设置进入点库界面

操作: 2) 输入管理员密码, 点击 OK; 初始密码是 123, 密码可以自行修改;

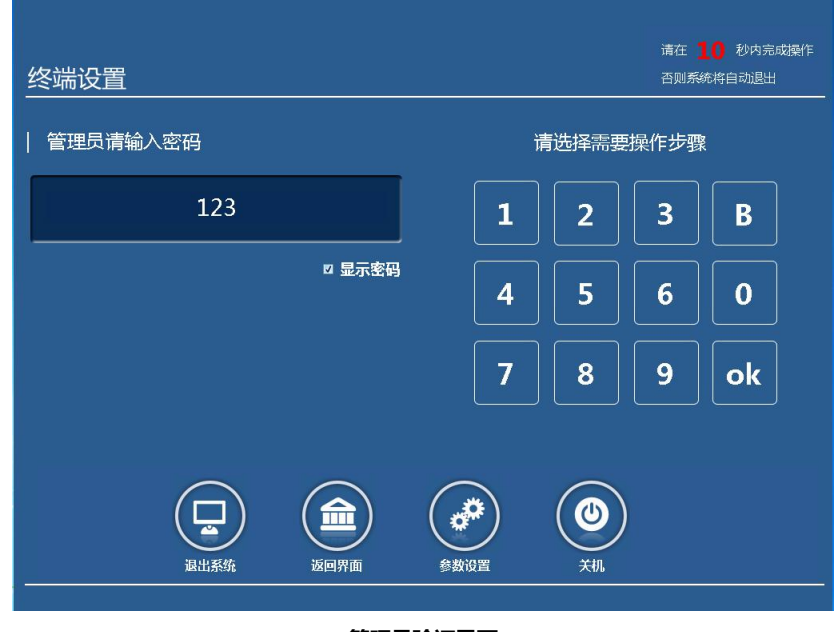

#### 管理员验证界面

操作: 3) 点击参数设置;

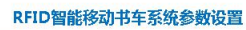

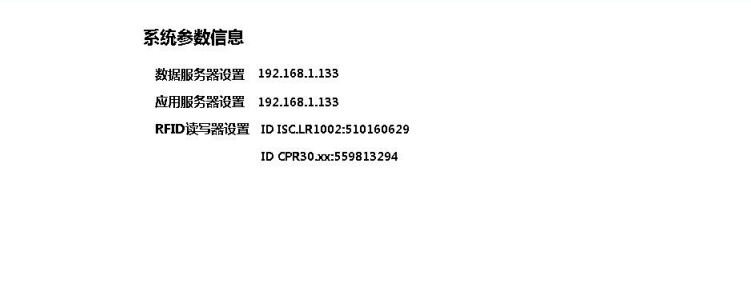

<-

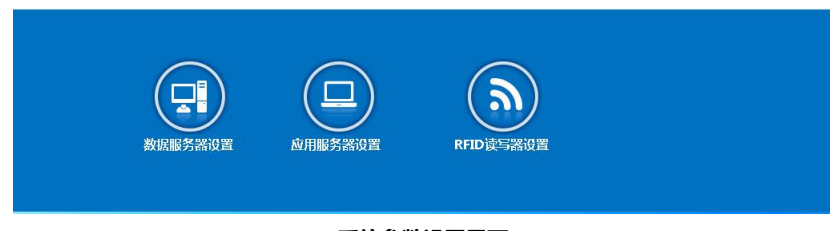

系统参数设置界面

操作:4)点击 RFID 读写器设置,进入 RFID 读写器设置界面

| ID ISC.LR1002:510160629 | 选择 | 初如 | 初始化成功!请开门 |   |  |
|-------------------------|----|----|-----------|---|--|
| 昔书读写设备                  |    |    |           |   |  |
| ID CPR30.xx:559813294   | 选择 |    | 2         | 5 |  |
|                         |    |    |           |   |  |
|                         |    | 4  | 5         | 6 |  |
|                         |    |    |           |   |  |
|                         |    | 7  | 8         | 9 |  |
|                         |    |    |           |   |  |
|                         |    |    | 10        |   |  |
|                         |    |    |           |   |  |
|                         |    |    |           |   |  |
|                         |    |    |           |   |  |
|                         |    |    |           |   |  |
|                         |    |    |           |   |  |

RFID 读写器设置界面

操作: 5)选择需要更换图书的书柜所在的柜门号,更换需要更换的图书,点击标签查询,显示图书标签查询列表

| 相门号: 2<br>相门标识: M1-2<br>图书数量: 4 | M1 标签重置 3 | 开门 标签查询 退出 |
|---------------------------------|-----------|------------|
| 正题名                             | 位置代码      | 类型         |
| 安徒生童话                           | M1-2      | 已定位        |
| 弟子规                             | M1-2      | 已定位        |
| 飞鱼龙                             |           | 未定位        |
| 格林童话                            | M1-2      | 已定位        |
|                                 |           |            |

#### 图书标签查询完成界面

操作: 6)显示图书标签查询列表后,进行核对,确认无误之后,点击标签重置,将图书定位 到该柜门号的位置;

| 相门号: 2<br>相门标识: M1-2<br>图书数量: 4 | M1 标签重置 | 开门 标签查询 | 退出 |
|---------------------------------|---------|---------|----|
| 正题名                             | 位置代码    | 类型      |    |
| 安徒生童话                           | M1-2    | 已定位     |    |
| 弟子规                             | M1-2    | 已定位     |    |
| 飞鱼龙                             | M1-2    | 未定位     |    |
| 格林童话                            | M1-2    | 已定位     |    |
|                                 |         |         |    |

图书标签重置完成界面